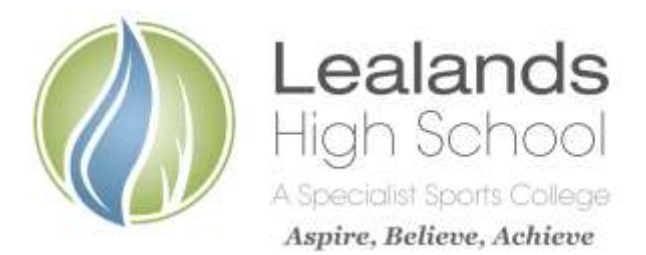

Lealands High School Sundon Park Road Luton LU3 3AL

Our Ref: MCU/JOJ/MLA

28th March 2022

Tel: 01582 611600 Email: admin@lealands.luton.sch.uk Website: www.lealands.luton.sch.uk Headteacher: Mr J Burridge *BA (Hons) PGCE, MA, NPQH* 

Dear Parent/Carer

# Re: Year 7 Online Parents Evening – Wednesday, 27th April 2022 – 4.00-7.00 pm

The Year 7 Parents Evening will take place online on Wednesday, 27th April 2022 from 4.00-7.00 pm.

You will be able to book **5 minute appointments with each of your child's subject teachers** to discuss their progress, attitude to learning and any queries you may have.

Please find attached, a 'Parents' Guide for Booking Appointments' via the schoolcloud. Appointments can be booked automatically or manually to give you as much flexibility as possible. In order to make appointments, you will need to visit <u>https://lealands.parentseveningsystem.co.uk</u> or you can follow the link on our school website (purple '+' symbol on the home page). It can also be accessed from the MyEd App. The system is available for bookings from Tuesday, 29th March 2022 until 3.00 pm on Tuesday, 26th April 2022.

When you have booked appointments, you will receive an automatic confirmation of appointments by email.

The appointment times are automatically managed by the system on the evening and there will be a 'countdown' as time is running out. The system will end each appointment after the allocated 5 minutes. Should you require more time, please contact the school and an additional phone call can be arranged. Because this is an automated system, there isn't any flexibility in timings so it is important to be logged on in good time and ready for your appointments to start.

You may want to check your child's Epraise account before you attend parents evening as this will give you the most up-to-date information regarding their Steps, Demerits and extended learning tasks. Details on how to log into Epraise are on our school website under 'Rewards and Achievements'.

If you have difficulties with the online booking system, please telephone Mrs Lawes who will support you to complete your appointment bookings. If you are having difficulties on the evening, please telephone the school and we will do our best to support you with these. Please do be aware that if there are internet or technical issues beyond our control, this may affect the smooth running of the evening. In this case, we will attempt to reschedule appointments for a future convenient time.

I do hope that you will be able to attend this online parents evening as working together to support your child's education is crucially important and in their best interests.

Yours sincerely

Miss M Cussen Head of Year 7

Mrs J Ojulah Pastoral Support Manager

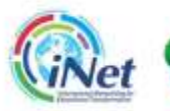

Specialist Schools and Academies Trust

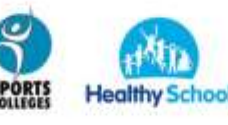

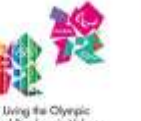

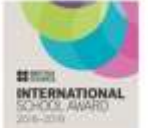

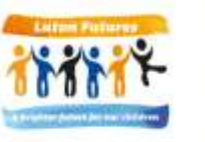

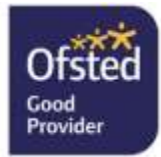

# Parents' Guide for Booking Appointments

**% school** cloud

Browse to <a href="https://lealands.schoolcloud.co.uk/">https://lealands.schoolcloud.co.uk/</a>

# None Defaults Day Read Reads Weil Bandmain Read Bandmain State Control Control Bandmain Control State Control Control Bandmain Control State Control Control Bandmain Control State Control Control Bandmain Control State Control Control Bandmain Control Bandmain Bandmain Control Bandmain Bandmain Control

# Step 1: Login

Fill out the details on the page then click the *Log In* button. A confirmation of your appointments will be sent to the email address you provide.

# Parents Evening The periods interactive to see the second of the second second

# Step 2: Select Parents' Evening

Click on the date you wish to book. Unable to make all of the dates listed? Click *I'm unable to attend*.

| 2he | cose Booking Mode                                                                    |
|-----|--------------------------------------------------------------------------------------|
|     | these possibles to book your approximate, using the optical before, and that its fee |
| in. | Allahate                                                                             |
| 2   | Automotivally limit the lotal procedure transition and good training the             |
| o,  | Mamaal                                                                               |
|     | Chosen the berg processill like to any and thereby                                   |
|     |                                                                                      |
|     | make the                                                                             |
|     |                                                                                      |

# Step 3: Select Booking Mode

**Step 4: Choose Teachers** 

Choose *Automatic* if you'd like the system to suggest the shortest possible appointment schedule based on the times you're available to attend. To pick the times to book with each teacher, choose *Manual*. Then press *Next*. We recommend choosing the automatic booking mode when browsing on a mobile device.

If you chose the automatic booking mode, drag the sliders at the top of the

Select the teachers you'd like to book appointments with. A green tick

screen to indicate the earliest and latest you can attend.

indicates they're selected. To de-select, click on their name.

| See a laster public | oof upd 12 bet, process catter. Here before you up | and a |
|---------------------|----------------------------------------------------|-------|
| HI ABDIDE           |                                                    |       |
| in James            | Min A Wassier                                      |       |
| and i               | 100110                                             |       |
|                     |                                                    |       |

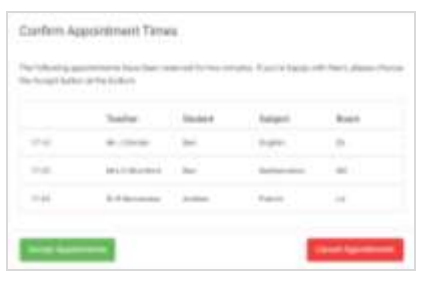

### 

| and the second |          |      |   |   |
|----------------|----------|------|---|---|
|                | 1        |      |   |   |
| A              |          |      |   | _ |
|                | - (mail- | 1.00 | - | - |
|                |          | -    | - |   |
| 1.000          |          |      |   |   |
| 100            | -        | -    | - |   |
|                |          |      | - | - |
| 1000           | al-the-  | -    | - |   |
|                |          |      |   |   |

# Step 5a (Automatic): Book Appointments

If you chose the automatic booking mode, you'll see provisional appointments which are held for 2 minutes. To keep them, choose Accept at the bottom left.

If it wasn't possible to book every selected teacher during the times you are able to attend, you can either adjust the teachers you wish to meet with and try again, or switch to manual booking mode (Step 5b).

# Step 5b (Manual): Book Appointments

Click any of the green cells to make an appointment. Blue cells signify where you already have an appointment. Grey cells are unavailable.

To change an appointment, delete the original by hovering over the blue box and clicking *Delete*. Then choose an alternate time.

Once you're finished booking all appointments, at the top of the page in the alert box, press *click here* to finish the booking process.

# Step 6: Finished

All your bookings now appear on the My Bookings page. An email confirmation has been sent and you can also print appointments by pressing *Print*. Click *Subscribe to Calendar* to add these and any future bookings to your calendar.

To change your appointments, click on Amend Bookings.

# **school**cloud

# Video Appointments: Parents How to attend appointments over video call

# In order to make video calls you need to have as a minimum:

- a device with a microphone and speaker/headphones
- a compatible up-to-date web browser:

# iPhone/iPad: Safari Note: there is a known issue joining video calls using iOS 14.2. Please check your device does not run iOS 14.2, or use an alternate device.

Android: Chrome or Firefox Windows: Chrome, Firefox or Microsoft Edge Mac: Safari, Chrome or Firefox Linux: Chrome or Firefox

# We also recommend:

- Using your smartphone for video appointments. If you don't have a smartphone with a front-facing camera, use a laptop or computer with a webcam.
- Using a headset (or earphones with a microphone) to reduce echo.

# How to attend your appointments via video call

# 1. Log in and go to the Evening

On the day of the video appointments (or before, if you want to test your camera and microphone) login to Parents Evening at the usual web address for your school, or click the login link from the bottom of the email confirmation you will have received.

Once logged in you will see a notice that you have upcoming video appointments and under this the details of the event, along with a *Join Video Appointments* button.

Press the button to join your appointment on the day - or to test your camera/microphone at any time.

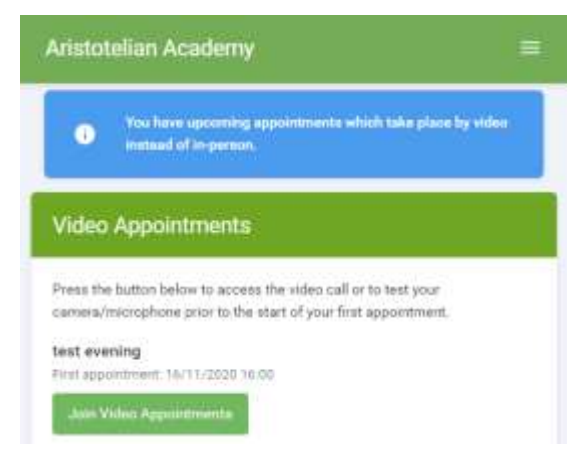

# 2. Check Audio and Video

When you click *Join Video Appointments* the *Check Audio and Video* screen will be displayed. You may at this point be asked if you wish to allow access to your camera/microphone, in which case please click yes.

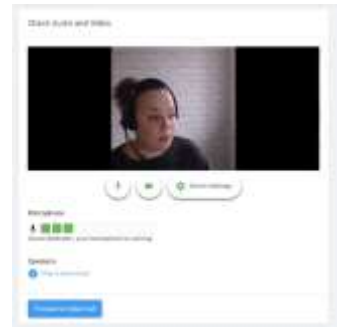

From here you can turn on or off your microphone and camera, change which devices are being used for the call, and check your microphone and speakers. Once you are happy, click Proceed to Video Call.

# 3. The Video Call

On this screen you can see the following, when in a call:

At the top left the teacher name (and subject details) for the current and next appointment

At the top right a countdown to the start of the appointment.

At the bottom the controls for the microphone and camera.

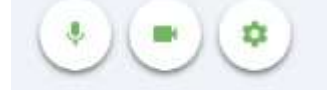

When another person is available these also show a pick up button to start the call

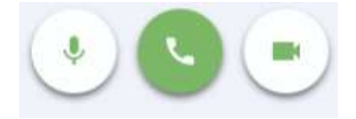

and a hang up button to leave the call.

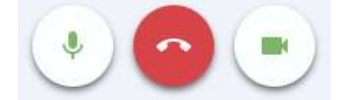

In the middle, when your appointment is due to start, the Start Appointment button.

| Arist           | otelian Academy                             |        |
|-----------------|---------------------------------------------|--------|
| Now:<br>Up Next | Miss K Burrows Art<br>Mrs F Turner Class 70 | m 2.57 |
|                 |                                             |        |
|                 |                                             |        |
|                 |                                             |        |
|                 | Dart Appeirment                             |        |
|                 |                                             |        |
|                 |                                             |        |
|                 |                                             |        |

# 4. Making a call

Click the *Start Appointment* button. You will see yourself in the bottom right corner of the screen (unless you have no camera, or have chosen to turn it off). If the teacher has not yet joined you will see a notice to that effect in the centre of the screen.

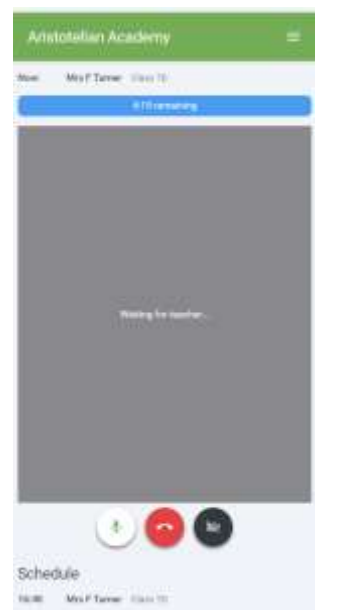

When a teacher joins a call you will see them in the main part of the screen - or hear them, if they have no camera (or have turned it off) - and can start your discussion with them.

You will also see the remaining time for the appointment counting down in a blue bar at the top of the screen, which will turn red when the last 10 seconds begin.

If anyone loses access to the system for some reason during the call, they can log in again and click *Start Appointment* on the video call screen. As long as the other person is still in the call this will let you continue with the appointment.

When the countdown in the blue bar stops the appointment time is over and the call will automatically end.

Note that if you or the teacher are late, or leave and rejoin the call, it does not reset the timer.

The appointment will always end at the scheduled time.

# 5. Follow on calls

If you have a consecutive appointment scheduled the screen will display a *Start Next Appointment* button. When you are ready to proceed, click on it

Note that if you delay starting a call it does **not** extend the duration for that appointment.

The appointment will always end at the scheduled times.

If you do not have a consecutive appointment, but you have not completed your final scheduled appointment you will see a countdown telling you how long until the start of your next appointment.

Once your final appointment for the evening is complete you will see a message advising you of this.

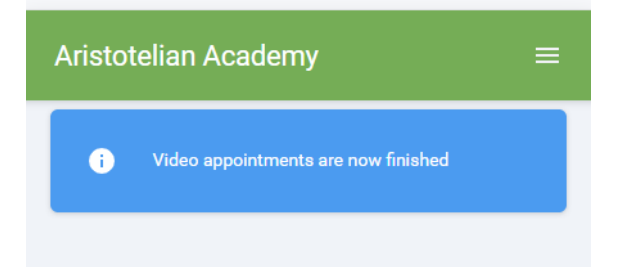